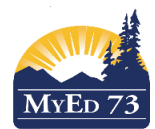

## SD73 (KAMLOOPS/THOMPSON)

April 2019

Version 1.0

### **Copying/Pasting a Google Doc to the Portfolio**

To put a google doc into their MyEdBC portfolio:

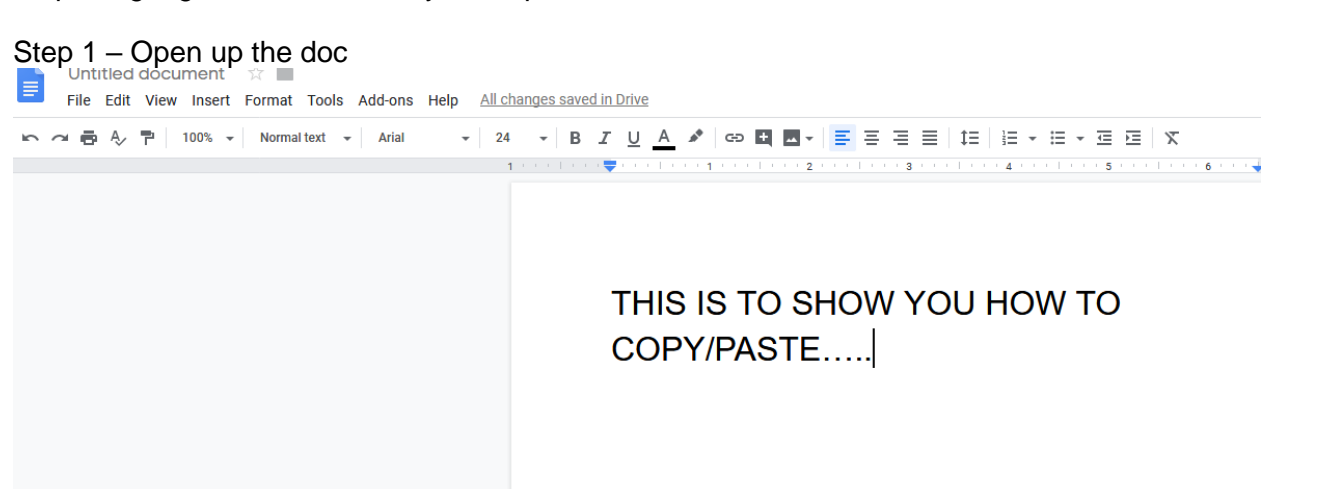

Step 2 – (they need to be very careful with this or they will lose everything) CTRL+A to select all – it will turn blue

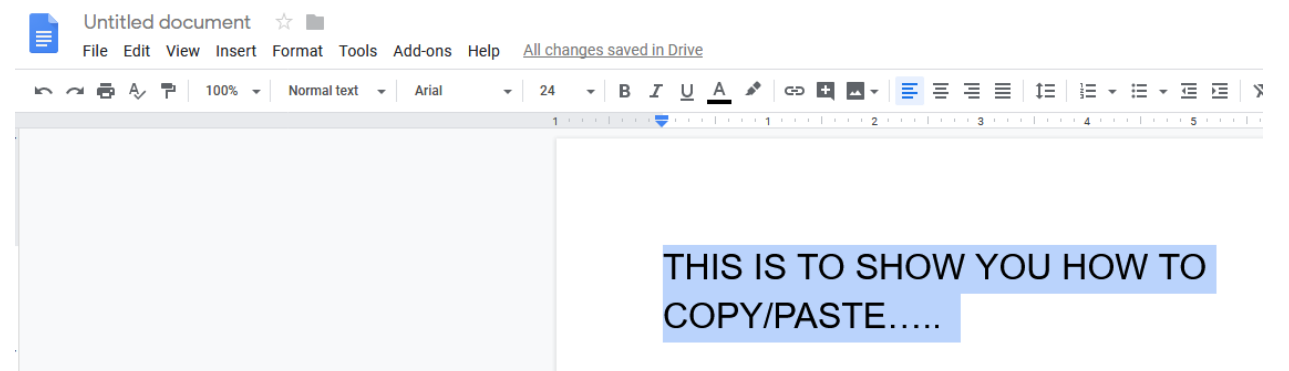

Step 3 – CTRL + C to copy (now move off of the doc and do a safety click so it isn't all still highlighted) Step 4 - Go to MyEdBC portfolio and open up a new entry on a blog.

| Banner |                                              |
|--------|----------------------------------------------|
| Blog   | Category All V • Month Current V • New Entry |
|        | Λ                                            |
|        | <b>۲</b>                                     |
|        |                                              |
|        |                                              |

Step 5 - Click in the blank area below the editing buttons so that you see the cursor blinking

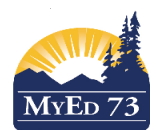

## April 2019

#### Version 1.0

# Copying/Pasting a Google Doc to the Portfolio

| Blog       |                                                                                                    |
|------------|----------------------------------------------------------------------------------------------------|
| Title      |                                                                                                    |
| Categories |                                                                                                    |
| Hide       |                                                                                                    |
|            | =   @ @   E = = =   # #   := :=   @ Source   同   汉                                                             |
| Arial 🝷 12 | • Normal • $\underline{A}$ • $\underline{A}$ • $\underline{B}$ $I$ $\underline{U}$ $ x_a x^a  \underline{I}_x$ |
|            |                                                                                                    |
|            |                                                                                                    |
|            |                                                                                                    |
|            |                                                                                                    |

Step 6 – CTRL + V to paste in the doc. Scroll down and save.

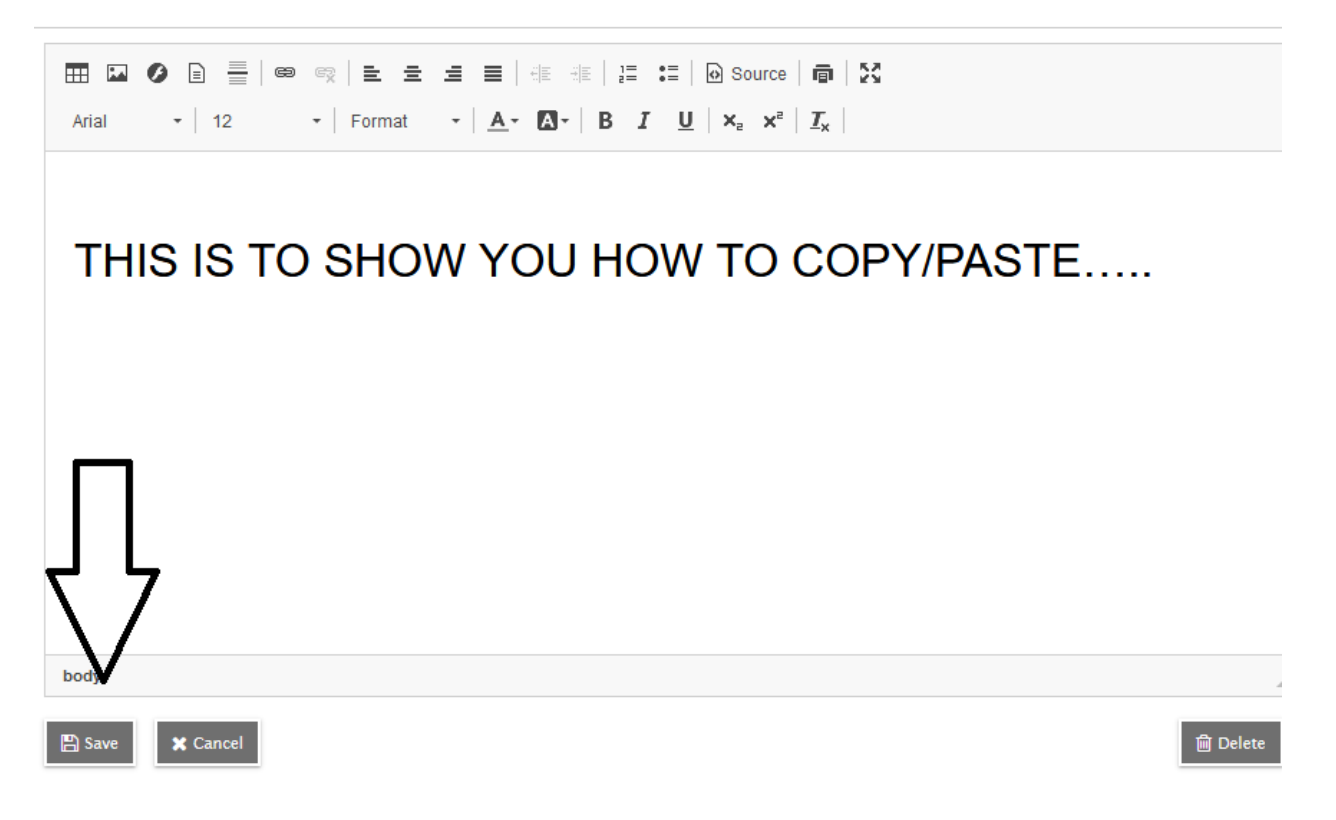